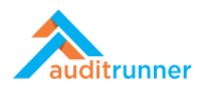

# AUDIT ACTIVITY PROCESSES

#### Related Product Video:

https://www.youtube.com/watch?v=6k1lb\_lCw3k

### **PRELIMINARY WORK**

1. In the Inbox section, select Preliminary Work for Process Audit Activity.

|                                                              | 2 Refresh                                                                                                    |    | Q Se     | arch |        | 🛔 Berk Sen | oglu 🔺 S | 0    | =   |
|--------------------------------------------------------------|----------------------------------------------------------------------------------------------------|----|----------|------|--------|------------|----------|------|-----|
| auditrunner                                                  | Task Name                                                                                                    | \$ | Deadline | e 🌲  |        | Folder     | ¢        | #\$  | ! ≑ |
| <ul> <li>Activity Stream</li> <li>Inbox</li> </ul>           | O Preliminary Work for Investigation Activity<br>Please complete the preliminary work for Investigation activity. |    |          |      | Intern | al Audit   | 204      | 42 🔿 | 2   |
| ▲ Important<br>▲ All Walting                                 | Preliminary Work for Investigation Activity     Please complete the preliminary work for Investigation activity.  |    |          |      | Intern | al Audit   | 220      | 06 @ | 7   |
| <ul> <li>Followed</li> <li>Completed</li> <li>All</li> </ul> | Preliminary Work for Process Audit Activity     Please complete the preliminary work for Process Audit activity.  |    |          |      | Intern | al Audit   | 22       | 130  | 7   |
| i My Calendar<br>All Folders >                               | Preliminary Work for Process Audit Activity     Please complete the preliminary work for Process Audit activity.  |    |          |      | Intern | al Audit   | 222      | 20 0 | 7   |
| Internal Audit Parameters Report Archive                     | Preliminary Work for Process Audit Activity     Please complete the preliminary work for Process Audit activity.  |    |          |      | Intern | al Audit   | 224      | 42 📀 | 10  |
| THE Market                                                   |                                                                                                    |    |          |      |        |            |          |      |     |
| مر Administration                                            |                                                                                                    |    |          |      |        |            |          |      |     |
|                                                              |                                                                                                    |    |          |      |        |            |          |      |     |
|                                                              |                                                                                                    |    |          |      |        |            |          |      |     |
|                                                              |                                                                                                    |    |          |      |        |            |          |      |     |
|                                                              |                                                                                                    | _  | _        | _    | _      |            | _        | _    |     |

2. In the *General Information* section, first name the *Activity Subject*. Then, fill in the *Introduction* and *Methodology* fields.

| m working in test mode, all next work items will                                                                                                    | be redirected to you for easier testing.                                                                                                    |                                                                                                    |           |
|----------------------------------------------------------------------------------------------------|----------------------------------------------------------------------------------------------------|----------------------------------------------------------------------------------------------------|-----------|
|                                                                                                    | Preliminary Work f                                                                                                    | for Process Audit Activity                                                                                                    | 2213      |
| Preliminary Work                                                                                                    |                                                                                                    |                                                                                                    | a day ago |
| Preliminary Work                                                                                                    |                                                                                                    |                                                                                                    |           |
| General Information                                                                                                    |                                                                                                    |                                                                                                    |           |
| Arthebu Subject                                                                                                    |                                                                                                    |                                                                                                    |           |
| Process Audit Activity                                                                                                    |                                                                                                    |                                                                                                    |           |
| Introduction                                                                                                    |                                                                                                    | Methodology                                                                                                    | _         |
| ¶в/⊻в 🖌 🏾 🛙                                                                                                    | ■ ■ % <b>⊞ % ≧</b> Ø                                                                                                    | ¶ Β / ⊻ Β ✔ ▦ ◙ ● � ⊞ � ⊵ ‹›                                                                                                    |           |
| "Lorem ipsum dolor sit amet, consectetur adi<br>labors et dolore magna aligua. Ut enim ad m<br>laboris nisi ut aliguip ex ea commode conseq<br>voluzitate velit esse cillum dolore eu fuziat nu<br>non proident, sunt in culpa qui officia deserui | piscing elit, sed do elusmod tempor incididunt ut<br>inim venjam, quis nostrud exercitation ullamco<br>uat. Duis aute inure dolor in reprebendenti in<br>lla paritatur. Excepteur sint occasecat cupidatat<br>nt moliti anim id est laborum." | "Sed ut perspiciatis unde omnis iste natus error sit voluptatem accusantium doloremoue<br>laudantium, totam rem aperiam, saque losa quae ab illo inventore veritatis et quasi architect<br>beatae vitae dicta sunt explicabo. Nemo enim iosam voluptatem gula voluptas sit aspernatur<br>aut odit aut fugit, sed quia consequuntur magni dolores eos qui ratione voluptatem sequi<br>nesciunt." | Ŷ         |
| Report No                                                                                                    | Activity Type                                                                                                    |                                                                                                    |           |
| 2022/2                                                                                                    | Process Audit                                                                                                    |                                                                                                    |           |

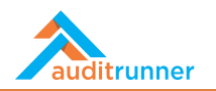

3. In the Activity Scope section, fill in Audit Objective and Audit Scope fields.

| Report No                                                                                                    | Activity Type                                                                                                    |                                                                                                    |
|----------------------------------------------------------------------------------------------------|----------------------------------------------------------------------------------------------------|----------------------------------------------------------------------------------------------------|
| 2022/3                                                                                                    | Process Audit                                                                                                    |                                                                                                    |
| Activity Scope                                                                                                    |                                                                                                    |                                                                                                    |
| Department                                                                                                    |                                                                                                    | Process Audit Significance Previous Report                                                                                                    |
| <ul> <li>Logistica Global - Financial Reporting</li> </ul>                                                                                                    |                                                                                                    | Receipts Very High                                                                                                    |
|                                                                                                    |                                                                                                    |                                                                                                    |
| Audit Objective                                                                                                    |                                                                                                    | Audit Scope                                                                                                    |
| ¶ B / U S 🖌 🗏 🖬 🖬                                                                                                    | ⊗ Ⅲ % ■                                                                                                    | 4 B / U S 🖋 🗏 🖼 🛤 🗞 💷 🗞 🖹 🚸                                                                                                    |
| "At vero eos et accusamus et lusto odio dignissimos ducir<br>voluptatum deleniti atque corrupti quos dolores et quas<br>supiditate non provident, similique sunt in cuipa qui offici<br>laborum et dolorum fuga. Et harum quidem rerum facilis | nus qui blanditiis praesentium<br>nolestias excepturi sint occaesati<br>a deserunt mollitia animi, id est<br>est et expedita distinctia." | "Nam libero tempore, cum soluta nobis est eligendi optio cumque nihil impedit quo minus id<br>quod maxime placeat facere possimus, omnis voluptas assumenda est, omnis dolor<br>repellendus. Temporitous autem quibusdam et aut officiis debitis aut terum necessitatibus<br>saepe eveniet ut et voluptates repudiandae sint et molestiae non recurandae. Itaque sarum<br>rerum hic tenetur a sapiente delectus, ut aut reixiendis voluptatibus maiores alias consequatur<br>aut perferendis doloribus asperiores repellat." |
| Check List                                                                                                    |                                                                                                    |                                                                                                    |
| Number Question                                                                                                    |                                                                                                    | Control                                                                                                    |
| 1 No evidence of cross contamination                                                                                                    |                                                                                                    |                                                                                                    |
|                                                                                                    |                                                                                                    |                                                                                                    |
| 2 Test 2                                                                                                    |                                                                                                    |                                                                                                    |

4. In the *Check List* section, select the proper boxes under the *Control* headline for the current audit activity.

| Check List                           |         |
|--------------------------------------|---------|
| Number Question                      | Control |
| 1 No evidence of cross contamination | 8       |
| 2 Test 2                             | 8       |
| 3 Test 3                             | 8       |
| 4 Test 4                             | 8       |
| 5 Test 5                             | 8       |
| 6 Test 6                             | 8       |
| 7 Test 7                             | 8       |
| 8 Tast 8                             |         |
|                                      |         |
|                                      |         |
| 10 Test 10                           | -       |
| » RCM Library                        |         |
| Risk - Control Matrix                |         |
| Plan Risk                            |         |
| Receipts     Possible Risks          | Ĥ       |

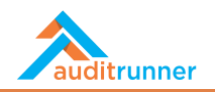

5. In the *Risk-Control Matrix* section, enter the possible risks by clicking +Add New button. Expand the area by clicking the arrow under the *Plan* header. Next, fill in the *Control Definition* field. If you want to add a test, click the + Add New Test button, name the Test Title and fill in the Test Steps & Details field.

| Plan Risk                                                                                                    |                                                              |                             |                              |  |
|----------------------------------------------------------------------------------------------------|--------------------------------------------------------------|-----------------------------|------------------------------|--|
| Receipts                                                                                                    |                                                              |                             | Û                            |  |
|                                                                                                    |                                                              |                             |                              |  |
| Risk                                                                                                    | Auditor                                                      | State                       | Finding                      |  |
| Possible Risks                                                                                                    | 🗏 Berk Senoglu                                               | Waiting                     | No                           |  |
| Control Definition                                                                                                    |                                                              |                             |                              |  |
| "Quis autem vel eum iure reprehenderit qui in ea voluptate                                                                                   | velit esse quam nihil molestiae consequatur, vel illum qui d | ılorem eum fugiat quo volup | atas nulla pariatur?"<br>//. |  |
| "Quis autem vel eum iure reprehenderit qui in ea voluptate Tests                                                                             | velit esse quam nihil molestiae consequatur, vel illum qui d | ilorem eum fugiat quo volup | atas nulla pariatur?"<br>//  |  |
| "Quis autem vel eum iure reprehenderit qui in ea voluptate     Tests     Test Title     ✓ Test #1                                            | velit esse quam nihil molestiae consequatur, vel illum qui d | llorem eum fugiat quo volup | atas nulla pariatur?"        |  |
| "Quis autem vel eum iure reprehenderit qui in ea voluptate Tests Test Title ✓ Test #1 Test Steps & Details                                   | velit esse quam nihil molestiae consequatur, vel illum qui d | llorem eum fugiat quo volup | atas nulla pariatur?"        |  |
| "Quis autem vel eum iure reprehenderit qui in ea voluptate<br>Tests<br>Test Title<br>✓ Test #1<br>Test Steps & Details<br>Apply test details | velit esse quam nihil molestiae consequatur, vel illum qui d | llorem eum fugiat quo volup | atas nulla pariatur?"        |  |

6. In the Audit Team section, select the Auditor(s) and Cap Auditor(s).

| 🗙 Close 🔸 🗞 🖨               | Save Progress 		 Proceed           |                   |                |          |          | 0 ≣ | Berk Senoglu |
|-----------------------------|------------------------------------|-------------------|----------------|----------|----------|-----|--------------|
| + Add New Test              |                                    |                   |                |          |          |     | D 9          |
| 扉 Delete                    |                                    |                   |                |          |          | -   |              |
| + Add New Control           |                                    |                   |                |          |          |     |              |
| + Add New                   |                                    |                   |                |          |          | _   |              |
| udit Team                   |                                    |                   |                |          |          | _   |              |
| You can only select members | of the "Internal Audit" group here |                   |                |          |          |     |              |
| Auditor                     |                                    |                   | Cap Auditor    |          |          |     |              |
| Berk Senoglu                |                                    | \$                |                |          |          |     |              |
| + Add New                   |                                    |                   |                |          |          |     |              |
| Annual Audit Plan           |                                    | Cap Auditor's Scl | nedule Forecas | st       |          |     |              |
| Planned Start Date          | Planned End Date                   | Stage             | Start Date     | End Date | Work Day |     |              |
| 3/10/2021                   | 3/24/2021                          | Preliminary Work  | <b></b>        | <b>m</b> | (Empty)  |     |              |
| Work Day                    |                                    | Stage             | Start Date     | End Date | Work Day |     |              |
| 4.11                        |                                    | Field Work        | m Date         |          | (Empty)  |     |              |
| Ø 11                        |                                    |                   |                |          |          |     |              |
| Ø 11                        |                                    | Stage             | Start Date     | End Date | Work Day |     |              |

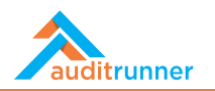

7. In the *Annual Audit Plan* section, enter the each *Start Date* and *End Date* for the current audit activity. Then, in the *Files* section, add any related file by clicking *+Add New*.

| Annual Audit Plan                               |                  |     | Cap Auditor's Sch  | edule Forecast |              |          |
|-------------------------------------------------|------------------|-----|--------------------|----------------|--------------|----------|
| Planned Start Date                              | Planned End Date |     | Stage              | Start Date     | End Date     | Work Day |
| 3/8/2021                                        | 3/12/2021        |     | Preliminary Work   | m 03/08/2021   | 103/09/2021  | 2        |
| Work Day                                        |                  |     | Stage              | Start Date     | End Date     | Work Day |
| <i>₽</i> 5                                      |                  |     | Field Work         | iii 03/09/2021 | m 03/11/2021 | 3        |
|                                                 |                  |     | Stage              | Start Date     | End Date     | Work Day |
|                                                 |                  |     | Report Preparation | m 03/11/2021   | m 03/12/2021 | 2        |
| File                                            |                  |     |                    |                |              |          |
|                                                 |                  |     |                    |                |              |          |
| (Empty) 🛓 Select File                           |                  | 8 + |                    |                |              |          |
| + Add New                                       |                  |     |                    |                |              |          |
| Audit Announcement Distributi                   | on List          |     |                    |                |              |          |
| <ol> <li>No item found on this list.</li> </ol> |                  |     |                    |                |              |          |
| + Add New                                       |                  |     | -                  |                |              |          |
| <>> XML Copy                                    |                  |     |                    |                |              |          |
| 0.10                                            |                  |     |                    |                |              |          |

8. In the *Audit Announcement Distribution List* section, share the audit activity with those who need to see by clicking *+Add New*.

| Precently Used Organization Q Search Results                        | Stage              | Start Date   | End Date     | Work Day |
|---------------------------------------------------------------------|--------------------|--------------|--------------|----------|
| - 🗑 Internal Audit                                                  | Field Work         | m 03/09/2021 | m 03/11/2021 | 3        |
| + 🚨 James Hammond                                                   | Stage              | Start Date   | End Date     | Work Day |
| + 🙀 Ozgur Hamurcu                                                   | Report Preparation | m 03/11/2021 | m 03/12/2021 | 2        |
| + 1 Richard May<br>+ 1 Yigit Taka<br>+ 12 Internal Audit Group Mgmt |                    | Total Work   | Day :7       |          |
|                                                                     | ê +                |              |              |          |
| ¥ Close                                                             | 8 +                |              |              |          |
| + Add New<br>                                                       |                    |              |              |          |
|                                                                     |                    |              |              |          |
|                                                                     |                    |              |              |          |

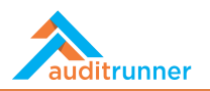

9. Click *Proceed* to finish *Preliminary Work* part.

| s work item working in test m                                                                           | iode, all next work                                                                                                    | citems will b                                                                  | e ri                                                                 |                                                                    |                                                                     | •                                            | Yes X Car                                   | ncel                                     |                                                              |                                                          |                                                 |                                                       |                                                   |                                              |                                              |                                                 |                                               |                                 |                   |
|----------------------------------------------------------------------------------------------------|----------------------------------------------------------------------------------------------------|--------------------------------------------------------------------------------|----------------------------------------------------------------------|--------------------------------------------------------------------|---------------------------------------------------------------------|----------------------------------------------|---------------------------------------------|------------------------------------------|--------------------------------------------------------------|----------------------------------------------------------|-------------------------------------------------|-------------------------------------------------------|---------------------------------------------------|----------------------------------------------|----------------------------------------------|-------------------------------------------------|-----------------------------------------------|---------------------------------|-------------------|
|                                                                                                    |                                                                                                    |                                                                                |                                                                      |                                                                    | Pre                                                                 | elimin                                       | ary Work fo                                 | or Proce                                 | ss Aud                                                       | it Activit                                               | y                                               |                                                       |                                                   |                                              |                                              |                                                 |                                               |                                 | 2220<br>a day ago |
| Preliminary Work                                                                                        |                                                                                                    |                                                                                |                                                                      |                                                                    |                                                                     |                                              |                                             |                                          |                                                              |                                                          |                                                 |                                                       |                                                   |                                              |                                              |                                                 |                                               |                                 |                   |
| Preliminary W                                                                                           | ork                                                                                                    |                                                                                |                                                                      |                                                                    |                                                                     |                                              |                                             |                                          |                                                              |                                                          |                                                 |                                                       |                                                   |                                              |                                              |                                                 |                                               |                                 |                   |
| General Inform                                                                                          | nation                                                                                                    |                                                                                |                                                                      |                                                                    |                                                                     |                                              |                                             |                                          |                                                              |                                                          |                                                 |                                                       |                                                   |                                              |                                              |                                                 |                                               |                                 |                   |
| Activity Subject                                                                                        |                                                                                                    |                                                                                |                                                                      |                                                                    |                                                                     |                                              |                                             |                                          |                                                              |                                                          |                                                 |                                                       |                                                   |                                              |                                              |                                                 |                                               |                                 |                   |
| Activity                                                                                                |                                                                                                    |                                                                                |                                                                      |                                                                    |                                                                     |                                              |                                             |                                          |                                                              |                                                          |                                                 |                                                       |                                                   |                                              |                                              |                                                 |                                               |                                 |                   |
| Introduction                                                                                            |                                                                                                    |                                                                                |                                                                      |                                                                    |                                                                     |                                              |                                             | Metho                                    | dology                                                       |                                                          |                                                 |                                                       |                                                   |                                              |                                              |                                                 |                                               |                                 |                   |
| ¶в/                                                                                                    | u s 🖌                                                                                                    |                                                                                |                                                                      | ♥ ■                                                                | æ                                                                   | ₽                                            | 4>                                          | ٩                                        | в                                                            | U                                                        | s 🖌                                             |                                                       |                                                   | ۹                                            |                                              | % I                                             | <b>≧</b> <⊅                                   | >                               |                   |
| "Lorem insum do<br>labors et dolore i<br>laboris nisi ut alis<br>voluptate velit es<br>non proident, su | lor sit <u>amet, cons</u><br>nagna aliqua. Ut<br>juip ex ea <u>commo</u><br>se <u>cillum dolore e</u><br>nt in culpa qui offi | ectetur adipi<br>enim ad min<br>ido consequi<br>u fugiat null<br>icia deserunt | scing elit,<br>im veniam<br>at. Duis au<br>a pariatur.<br>mollit ani | sed do eiu<br>, quis nos<br>te irure do<br>Excepteu<br>m id est la | ismod tem<br>trud exerci<br>olor in repr<br>r sint occae<br>borum." | por inci<br>itation s<br>rehende<br>ecat cup | ididunt ut<br>ullamco<br>erit in<br>pidatat | "Sed<br>lauda<br>beata<br>aut o<br>nesci | ut perspi<br>antium, to<br>se vitae d<br>dit aut fu<br>unt." | ciatis unde<br>itam rem a<br>icta sunt e:<br>git, sed qu | omnis is<br>periam, e<br>cplicabo.<br>ia conseq | e natus err<br>aque ipsa o<br>Nemo enim<br>uuntur mag | or sit volu<br>uae ab il<br>ipsam vo<br>ni dolore | uptatem<br>lo inven<br>oluptate<br>is eos qu | accusar<br>tore ver<br>m quia v<br>ui ration | ntium do<br>itatis et i<br>/oluptas<br>e volupt | loremqu<br>quasi arc<br>sit asper<br>atem sec | ue<br>chitecto<br>rnatur<br>qui |                   |
| Report No                                                                                               |                                                                                                    |                                                                                |                                                                      |                                                                    | Activity Ty                                                         | /pe                                          |                                             |                                          |                                                              |                                                          |                                                 |                                                       |                                                   |                                              |                                              |                                                 |                                               |                                 |                   |
| 2022/3                                                                                                  |                                                                                                    |                                                                                |                                                                      |                                                                    | Process A                                                           | udit                                         |                                             |                                          |                                                              |                                                          |                                                 |                                                       |                                                   |                                              |                                              |                                                 |                                               |                                 |                   |
| Activity Scope                                                                                          |                                                                                                    |                                                                                |                                                                      |                                                                    |                                                                     |                                              |                                             |                                          |                                                              |                                                          |                                                 |                                                       |                                                   |                                              |                                              |                                                 |                                               |                                 |                   |

### **OPENING MEETING**

1. In the *Opening Meeting* part, fill in all the required fields to arrange an opening meeting for the current audit activity. Then, click *Proceed* to move forward.

| <b>it Mode</b><br>ork item working in test mode, all next work items will be n                                         |                        | ✓ Yes 🗙 Can               | icel                             |                                     |                                                                                              |                   |
|----------------------------------------------------------------------------------------------------|------------------------|---------------------------|----------------------------------|-------------------------------------|----------------------------------------------------------------------------------------------|-------------------|
|                                                                                                    |                        | Opening Meeting for Pro   | ocess Audit Act                  | ivity - Activity                    |                                                                                              | 2220<br>a day ago |
| Preliminary Work Opening Meeting                                                                                       |                        |                           |                                  |                                     |                                                                                              |                   |
| Opening Meeting                                                                                                    |                        |                           |                                  |                                     |                                                                                              |                   |
| Meeting Information                                                                                                    |                        |                           |                                  |                                     |                                                                                              |                   |
| Activity Start - End Dates:                                                                                            |                        | Meeting Date              |                                  | Meeting Place                       |                                                                                              |                   |
| 3/8/2021 / 3/12/2021                                                                                                   |                        | m 03/11/2021 12:00 am     |                                  | A Meeting Roo                       | m                                                                                            |                   |
| Participants                                                                                                    |                        | CC - To be informed       |                                  |                                     | Contact Persons                                                                              |                   |
| 🛔 Berk Senoglu                                                                                                    | ŧ                      | 🎂 Yigit Taka              |                                  | Ê                                   | 🎄 Berk Senoglu                                                                               | ÷                 |
| 🛔 Ozgur Hamurcu                                                                                                    | ŧ                      | + Add New                 |                                  |                                     | + Add New                                                                                    |                   |
| + Add New                                                                                                    |                        |                           |                                  |                                     |                                                                                              |                   |
| Meeting Minutes                                                                                                    |                        |                           | Department's R                   | equests                             |                                                                                              |                   |
| ¶ B / U S 🖌 🗏 🖬 🛤                                                                                                    |                        | 8 % ≣ ↔                   | ¶в/                              | <u>u</u> s,                         |                                                                                              |                   |
| "Itaque earum rerum his tenetur a sapiente delectus, ut a<br>alias conseguatur aut perferendis doloribus asperiores re | ut reicier<br>pellat." | ndis voluptatibus maiores | "Temporibus a<br>et voluptates r | utem quibusdam<br>epudiandae sint e | et aut officiis debitis aut rerum necessitatibus saepe ever<br>et molestiae non recusandae." | viet ut           |

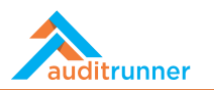

### **FIELDWORK**

1. To complete the Fieldwork section, go to *All Waiting* and select the required activity from there.

|                                | C R        | efresh                                                                                                    | <b>Q</b> Sea | irch         | 🌡 Berk Se | enoglu 🌲           | 0 =    |   | Paging            | r               |                                               |
|--------------------------------|------------|----------------------------------------------------------------------------------------------------|--------------|--------------|-----------|--------------------|--------|---|-------------------|-----------------|-----------------------------------------------|
| auditrunner                    |            | Task Name                                                                                                    | ¢            | Started At   | Deadling  | ne <b>≑</b> Folder | \$ #   | ¢ |                   | *               | •                                             |
| Activity Stream                | $\sim$     | Manage Fieldwork of Investigation Activity - Process Audit Activity                                                            |              |              |           | Interna            | 1      |   | Filter            |                 |                                               |
| A Important                    | 0          | Fieldwork tasks are assigned to auditors. Please complete the fieldwork of investigation<br>activity "Process Audit Activity". | n            | a minute ago | )         | Audit              | 22060  | 9 | O Clos            | ing Me          | eeting Reports (3)                            |
| I Waiting                      | $\cap$     | Fieldwork of Investigation Activity - Process Audit Activity                                                                   |              | a minute ago |           | Interna            | 2557   | 0 | O Field<br>Proces | lwork<br>5 Audi | of Investigation Activity -<br>t Activity (1) |
| n Followed                     | $\cup$     | Please complete the fieldwork of Investigation activity "Process Audit Activity".                                              |              | a minute ago | ,         | Audit              | 25571  |   | O Mar             | age Fi          | eldwork of Investigation                      |
| Completed                      | Ο          | Opening Meeting Minutes                                                                                                    |              | 4 minutes ag | 0         | Interna<br>Audit   | 2555   | Ð | O Ope             | ning N          | Neeting Minutes (3)                           |
| mi My Calendar                 | -          | Please tiltk for Addit Opening Meeting Report.                                                                                 |              |              |           | Audit              |        |   | O Prel            | minar           | y Work for Process Audit                      |
| All Folders><br>Internal Audit | 0          | Opening Meeting Minutes<br>Please click for Audit Opening Meeting Report.                                                      |              | 4 minutes ag | 0         | Interna<br>Audit   | 2554 ( | Ð | Activity          | (2)             |                                               |
| Parameters                     | $\bigcirc$ | Opening Meeting Minutes                                                                                                    |              | 4 minutes ag | 0         | Interna            | 2552   | D |                   |                 |                                               |
| Report Archive                 |            | Please click for Audit Opening Meeting Report.                                                                                 |              |              |           | Audit              |        |   |                   |                 |                                               |
| F Market                       | 0          | Preliminary Work for Process Audit Activity<br>Please complete the preliminary work for Process Audit activity.                |              | 19 minutes a | go        | Interna<br>Audit   | 2551 ( | Ð |                   |                 |                                               |
|                                | 0          | Preliminary Work for Process Audit Activity<br>Please complete the preliminary work for Process Audit activity.                |              | 27 minutes a | go        | Interna<br>Audit   | 2546   | Ð |                   |                 |                                               |
|                                | 0          | Closing Meeting Reports<br>Please click for Audit Closing Meeting Report.                                                      |              | 35 minutes a | go        | Interna<br>Audit   | 2541 ( | Ð |                   |                 |                                               |
|                                | 0          | Closing Meeting Reports<br>Please click for Audit Closing Meeting Report.                                                      |              | 35 minutes a | go        | Interna<br>Audit   | 2540   | Ð |                   |                 |                                               |
|                                | 0          | Closing Meeting Reports<br>Please click for Audit Closing Meeting Report.                                                      | _            | 35 minutes a | go        | Interna<br>Audit   | 2539   | Ð | _                 |                 |                                               |

2. In the Control section, select the appropriate ones from the *Objective, Criticality, Function, IT Dependency and Frequency* options.

| Dbjective                                        |      | Criticality |                 | Function  |    |            | IT         | Dependency  |        | Frequency     |    |   |                                                                                                    |                                                        |
|--------------------------------------------------|------|-------------|-----------------|-----------|----|------------|------------|-------------|--------|---------------|----|---|----------------------------------------------------------------------------------------------------|--------------------------------------------------------|
| Reporting                                        | \$   | Standart Co | ontrol \$       | Directive |    |            | \$ A       | Automatic   | ¢      | Monthly       |    | ¢ | Berk Sepoglu has s                                                                                    | tarted a n                                             |
| Control Owners<br>Owner<br><b>A Berk Senoglu</b> |      |             |                 |           |    |            |            |             |        |               |    | â | Fieldwork of Invest<br>Activity - Process A<br>process.<br>10 minutes ago > All                       | igation<br>udit Activit<br>Participants                |
| + Add New<br>Fests                               |      |             |                 |           | 1  |            |            |             |        |               |    |   | Berk Senoglu has s<br>Fieldwork of Invest<br>Activity - Process A<br>process.<br>10 minutes ago > All | tarted a ne<br>igation<br>udit Activit<br>Participants |
| Test Title                                       |      |             |                 |           |    |            |            |             |        |               |    |   |                                                                                                    |                                                        |
| ∂ Test #1                                        |      |             |                 |           |    |            |            |             |        |               |    |   |                                                                                                    |                                                        |
| Test Steps & Details                             |      |             |                 |           |    | W          | Vorkpa     | apers       |        |               |    |   |                                                                                                    |                                                        |
| Apply test details                               |      |             |                 |           |    | F          | File       |             |        |               |    |   |                                                                                                    |                                                        |
|                                                  |      |             |                 |           |    | 1          | C) (Em     | Select File |        |               | Ê  | Ĥ |                                                                                                    |                                                        |
|                                                  |      |             |                 |           |    | h.         | <b>+</b> A | dd File     |        |               |    |   |                                                                                                    |                                                        |
| Test Location Test Me                            | thod |             | Population Size |           | Sa | ample Size |            |             | Are th | ere findings? |    |   |                                                                                                    |                                                        |
| Headquarters \$ Interview                        | w    | \$          | ar 1            |           | 6  | <i>₽</i> 6 |            |             | Yes    |               | \$ |   |                                                                                                    |                                                        |
|                                                  |      |             |                 |           |    |            |            |             |        |               |    |   |                                                                                                    |                                                        |
| A Add Mary Tank                                  |      |             |                 |           |    |            |            |             |        |               |    |   |                                                                                                    |                                                        |
| + Add New Test                                   |      |             |                 |           |    |            |            |             |        |               |    |   |                                                                                                    |                                                        |

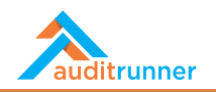

3. First, choose the *Control Owner*. Then, in the *Tests* section, Test Location, Test Method, Population Size, Sample Size, and Are there any findings? Select the appropriate ones from the options.

| Objective                                            | C      | Iriticality  |                 | Function     |   |             | IT De    | pendency    |        | Frequency     |    |    |   |                                                                                                    |
|------------------------------------------------------|--------|--------------|-----------------|--------------|---|-------------|----------|-------------|--------|---------------|----|----|---|----------------------------------------------------------------------------------------------------|
| Please Select                                        | ¢      | Please Selec | ct \$           | Please Selec | t |             | Plea     | se Select   | \$     | Please Select |    | \$ |   |                                                                                                    |
| Control Owners<br>Owner<br><b>&amp; Berk Senoglu</b> |        |              |                 |              |   |             |          |             |        |               |    | ŧ  | - | Berk Senoglu has started a<br>Fieldwork of Investigation<br>Activity - Process Audit Act<br>process.<br>3 minutes ago > All Participan |
| + Add New                                            |        |              |                 |              |   |             |          |             |        |               |    |    | - | Berk Senoglu has started a<br>Fieldwork of Investigation<br>Activity - Process Audit Act<br>process.<br>3 minutes ago > All Participan |
| Test Title                                           |        |              |                 |              |   |             |          |             |        |               |    |    |   |                                                                                                    |
|                                                      |        |              |                 |              |   |             |          |             |        |               |    |    |   |                                                                                                    |
| Test Steps & Details                                 |        |              |                 |              |   | V           | Vorkpape | rs          |        |               |    |    |   |                                                                                                    |
| Apply test details                                   |        |              |                 |              |   | 1           | File     |             |        |               |    |    |   |                                                                                                    |
|                                                      |        |              |                 |              |   |             | C (Empty | Select File |        |               | ŧ  | 曲  |   |                                                                                                    |
|                                                      |        |              |                 |              |   | li.         | + Add    | File        |        |               |    |    |   |                                                                                                    |
| Test Location Test I                                 | Method |              | Population Size |              |   | Sample Size |          | _           | Are th | ere findings? |    |    |   |                                                                                                    |
| Headquarters \$ Inter                                | view   | ¢            | <i>ø</i> 1      |              |   | <i>s</i> 6  |          |             | Yes    |               | \$ |    |   |                                                                                                    |
|                                                      |        |              |                 |              |   |             |          |             |        |               |    |    |   |                                                                                                    |
| + Add New Test                                       |        |              |                 |              |   |             |          |             |        |               |    |    |   |                                                                                                    |
| T Add New Test                                       |        |              |                 |              |   |             |          |             |        |               |    |    |   |                                                                                                    |

4. Go to Findings, and a new Finding by clicking +Add New Finding.

| <b>est Mode</b><br>work item working in test mode, all next work items v | ill be redirected to you for easier testing.                                                                                                    |                     |                       | <u> </u>                                                                                                    |
|--------------------------------------------------------------------------|----------------------------------------------------------------------------------------------------|---------------------|-----------------------|----------------------------------------------------------------------------------------------------|
|                                                                          | Fieldwork of Investigation Activity - Process Aud                                                                                                    | lit Activity        | 2557<br>6 minutes ago | Berk Senoglu has started a ne<br>Fieldwork of Investigation<br>Activity - Process Audit Activit                                                 |
| eliminary Work Opening Meeting Fieldwork Note                            | S                                                                                                    |                     |                       | 6 minutes ago > All Participants                                                                                                    |
| ontrols Findings<br>indings                                              |                                                                                                    |                     |                       | Berk Senoglu has started a nu<br>Fieldwork of Investigation<br>Activity - Process Audit Activit<br>process.<br>6 minutes ago > All Participants |
| Finding                                                                  |                                                                                                    |                     | _                     |                                                                                                    |
| Finding Type                                                             | Associated Tests                                                                                                    |                     |                       |                                                                                                    |
| Please select                                                            | Image: Second second second |                     |                       |                                                                                                    |
| Finding Summary                                                          | + Add New Test<br>Finding Description                                                                                                    | Criteria            |                       |                                                                                                    |
| ¶ B / U S 🖋 🔳 🖼                                                          | ¶ B / U S 🖋 🗏 🖼                                                                                                    | ¶ B / U S 🖋 🗏 🖼     |                       |                                                                                                    |
| ●                                                                        | ●                                                                                                    | ♥ % <b>■ % ≥</b> «> | _                     |                                                                                                    |
|                                                                          |                                                                                                    |                     |                       |                                                                                                    |
|                                                                          |                                                                                                    |                     |                       |                                                                                                    |

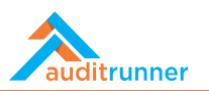

5. Fill in all the requires fields.

| Finding                          |                              |                           |   |                                                                 |
|----------------------------------|------------------------------|---------------------------|---|-----------------------------------------------------------------|
| Finding Type                     | Associated Tests             |                           |   |                                                                 |
| Operational                      | ♦ Test                       |                           |   | Berk Senoglu has started a ne                                   |
|                                  | Test #1                      | \$                        | Ĥ | Fieldwork of Investigation<br>Activity - Process Audit Activity |
|                                  | + Add New Test               |                           |   | process.<br>8 minutes ago > All Participants                    |
| Finding Summary                  | Finding Description          | Criteria                  |   | Berk Senoglu has started a ne                                   |
| ¶ B / U S 🖋 🗮 🖼                  | ¶ B / U S 🖌 🗮 🖬              | ¶ B / U S 🖋 🗮 🖬           |   | Activity - Process Audit Activit<br>process.                    |
| 🖬 🗞 🏛 🇞 🗮 🚸                      | ■ % ⊞ % <b>≥</b> «>          | ● <i>®</i> ⊞ % ≣          |   | o minutes ago / Air Participants                                |
| Finding Summary                  | Finding Description          | Criteria                  |   |                                                                 |
| Action Owners                    |                              |                           | Ĥ |                                                                 |
| <ul> <li>Berk Senoglu</li> </ul> |                              | 1                         | Ē |                                                                 |
| + Add New Action Owner           |                              |                           |   |                                                                 |
| Impact Type Impact Score         | Likelihood Score Risk Rating | Risk Class                |   |                                                                 |
| Operational \$                   | ¢ 3 ¢ High - 12              | Operational \$            |   |                                                                 |
| Root Cause                       | Recommendations              | Potential Risks & Effects |   |                                                                 |
|                                  |                              |                           |   |                                                                 |

6. Click *Complete* to proceed.

|                                                   |                  | Are you s                       | ure you want to se                               | lect the action Complete ?    |                              |                       |                        |   |                                                                                                    |
|---------------------------------------------------|------------------|---------------------------------|--------------------------------------------------|-------------------------------|------------------------------|-----------------------|------------------------|---|----------------------------------------------------------------------------------------------------|
| est Mode<br>work item working in test mode        | e, all next work | items will be n                 | ,                                                | ✓ Yes 🗙 Cancel                |                              |                       |                        |   | Ľ                                                                                                    |
|                                                   |                  | Fieldwork of I                  | nvestigation A                                   | ctivity - Process Audit       | Activity                     |                       | 2557<br>13 minutes ago | 1 | Berk Senoglu has started a n<br>Fieldwork of Investigation<br>Activity - Process Audit Activi              |
| eliminary Work Opening Meet                       | ing Fieldwor     | < Notes                         |                                                  |                               |                              |                       |                        |   | process.<br>13 minutes ago > All Participant                                                               |
| ontrols Findings                                  |                  |                                 |                                                  |                               |                              |                       |                        | - | Berk Senoglu has started a n<br>Fieldwork of Investigation<br>Activity - Process Audit Activit<br>process. |
| Risk                                              |                  |                                 |                                                  | Auditor                       | State                        |                       | Finding                |   | is minutes ago i ni i an acipante                                                                          |
| Possible Risks                                    |                  |                                 | \$                                               | Berk Senoglu                  | In Progress                  | 5                     | Yes                    |   |                                                                                                    |
| Control Definition                                |                  |                                 |                                                  |                               |                              |                       |                        |   |                                                                                                    |
| "Quis autem vel eum iure repr                     | ehenderit qui i  | n ea voluptate velit esse o     | Juam nihil molestia                              | ae consequatur, vel illum qui | dolorem eum fugiat quo volup | otas nulla pariatur   | ?"                     |   |                                                                                                    |
|                                                   |                  |                                 |                                                  |                               |                              |                       | 1.                     |   |                                                                                                    |
| Objective                                         |                  | Criticality                     | Function                                         |                               | IT Dependency                | Frequency             | li.                    |   |                                                                                                    |
| Objective                                         | ¢                | Criticality<br>Standart Control | Function                                         |                               | T Dependency     Automatic   | Frequency     Monthly | <i>li.</i>             |   |                                                                                                    |
| Objective<br>Reporting<br>Control Owners          | ٥                | Criticality<br>Standart Control | Function           Principal           Principal |                               | T Dependency     Automatic   | Frequency<br>Monthly  | <i>li.</i>             |   |                                                                                                    |
| Objective<br>Reporting<br>Control Owners<br>Owner | ¢                | Criticality<br>Standart Control | Function                                         |                               | IT Dependency  Automatic     | Frequency     Monthly | <i>ll.</i><br>♦        |   |                                                                                                    |

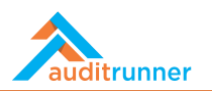

7. In the All Waiting section, select the *Manage Fieldwork of Investigation Activity - Process Audit Activity*.

|                               | 2 R        | efresh                                                                                                    | <b>Q</b> Sea | rch          | 🛔 Berk Seno | glu 🌲             | 0 ≡    | P | Pagi         | ng              |                                                             |
|-------------------------------|------------|----------------------------------------------------------------------------------------------------|--------------|--------------|-------------|-------------------|--------|---|--------------|-----------------|-------------------------------------------------------------|
| auditrunner                   |            | Task Name                                                                                                    | \$           | Started At   | Deadline    | Folder 🖨          | ; #    | • |              | ₩               | •                                                           |
| f Activity Stream             | $\sim$     | Manage Fieldwork of Investigation Activity - Process Audit Activity                                                            |              |              |             | Internal          |        | F | ilte         | r               |                                                             |
| A Important                   | $\cup$     | Fieldwork tasks are assigned to auditors. Please complete the fieldwork of Investigation<br>activity "Process Audit Activity". |              | 14 minutes a | go          | Audit             | 2206 @ |   | <b>o</b> c   | losin           | g Meeting Reports (3)                                       |
| X All Waiting                 | $\frown$   | Opening Meeting Minutes                                                                                                    |              |              |             | Internal          |        | 3 | O N<br>Activ | lanag<br>vity - | ge Fieldwork of Investigation<br>Process Audit Activity (1) |
| A Followed                    | $\cup$     | Please click for Audit Opening Meeting Report.                                                                                 |              | 17 minutes a | go          | Audit             | 2555 @ |   | 0 0          | penii           | ng Meeting Minutes (4)                                      |
| <ul> <li>Completed</li> </ul> | $\bigcirc$ | Opening Meeting Minutes                                                                                                    |              | 17 minutes a | go          | Internal          | 2554 0 |   | O P          | relim           | inary Work for Process Audi                                 |
| N All                         | $\sim$     | Please click for Audit Opening Meeting Report.                                                                                 |              |              | 0           | Audit             |        | ĺ | neun         | ity (2          | c)                                                          |
| All Folders >                 | 0          | Opening Meeting Minutes                                                                                                    |              | 17 minutes a | go          | Internal<br>Audit | 2552 @ | ) |              |                 |                                                             |
| Internal Audit                | -          | Please tiltk for Adult Opening Meeting Report.                                                                                 |              |              |             | Addie             |        |   |              |                 |                                                             |
| Parameters     Report Archive | Ο          | Preliminary Work for Process Audit Activity<br>Please complete the preliminary work for Process Audit activity.                |              | 32 minutes a | go          | Internal<br>Audit | 2551 0 |   |              |                 |                                                             |
| R Market                      |            | Preliminany Work for Process Audit Activity                                                                                    |              |              |             | Internal          |        |   |              |                 |                                                             |
| 🖋 Administration              | $\circ$    | Please complete the preliminary work for Process Audit Activity.                                                               |              | 41 minutes a | go          | Audit             | 2546 0 |   |              |                 |                                                             |
|                               | $\circ$    | Closing Meeting Reports                                                                                                    |              | an hour ago  |             | Internal          | 2541 0 |   |              |                 |                                                             |
|                               | $\cup$     | Please click for Audit Closing Meeting Report.                                                                                 |              | arriour ago  |             | Audit             | 23410  |   |              |                 |                                                             |
|                               | $\circ$    | Closing Meeting Reports                                                                                                    |              | an hour ago  |             | Internal          | 2540 @ | , |              |                 |                                                             |
|                               | $\sim$     | Please click for Audit Closing Meeting Report.                                                                                 |              |              |             | Audit             |        |   |              |                 |                                                             |
|                               | Ο          | Closing Meeting Reports<br>Please click for Audit Closing Meeting Report.                                                      |              | an hour ago  |             | Internal<br>Audit | 2539 0 |   |              |                 |                                                             |
|                               |            |                                                                                                    |              |              |             |                   |        |   |              |                 |                                                             |
|                               | Ο          | Opening Meeting Minutes Please click for Audit Opening Meeting Report.                                                         |              | an hour ago  |             | Internal<br>Audit | 2537 0 |   |              |                 |                                                             |

8. In the *Fieldwork* part, the system shows each auditor's individual *Activities* and *Findings* for the current audit activity. Click *Complete Fieldwork* to go to the next part.

| Test Mode           | to the state of the set |                         |                                                | Ves X Cancel              |                  | Ľ % |
|---------------------|-------------------------|-------------------------|------------------------------------------------|---------------------------|------------------|-----|
| s work item working | in test mode, all       | next work items will be | redirected to you for easi                     |                           |                  |     |
|                     |                         | Manage                  | Fieldwork of Investigation Activity - Proce    | ess Audit Activity        | 2206<br>3/7/2021 |     |
| reliminary Work O   | pening Meeting          | Fieldwork               |                                                |                           |                  |     |
| uditors             |                         |                         |                                                |                           |                  |     |
| ante Concelle       |                         |                         |                                                |                           |                  |     |
| Activities          | lings                   |                         |                                                |                           |                  |     |
| Activities          | ungo                    |                         |                                                |                           |                  |     |
| Activities          |                         |                         |                                                |                           |                  |     |
| Select              | Reviewed                | Process                 | Control                                        | Auditor Stat              | te Finding       |     |
| ▼                   |                         | All Processes           | P "Quis autem vel eum iure reprehenderit qui i | n ea 🎴 Berk Senoglu 💠 Con | npleted Yes      |     |
|                     |                         |                         |                                                |                           |                  |     |
| > XML 🖪 Copy        |                         |                         |                                                |                           |                  |     |
|                     |                         |                         |                                                |                           |                  |     |
|                     |                         |                         |                                                |                           |                  |     |
|                     |                         |                         |                                                |                           |                  |     |
|                     |                         |                         |                                                |                           |                  |     |

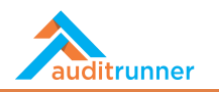

### **CLOSING MEETING**

1. In the *Closing Meeting* part, fill in all the required fields to arrange a closing meeting for the current audit activity.

|                                          |                    | Closing Meeting for Process | Audit Activity - Activit | у               | 2220<br>a day ago |
|------------------------------------------|--------------------|-----------------------------|--------------------------|-----------------|-------------------|
| Preliminary Work Opening Meeting Fieldwo | rk Closing Meeting | Audit Report                |                          |                 |                   |
| Closing Meeting                          |                    |                             |                          |                 |                   |
| Meeting Information                      |                    |                             |                          |                 |                   |
| Activity Start - End Dates:              |                    | Meeting Date                | Meeting Place            | e               |                   |
| 3/8/2021 / 3/12/2021                     |                    | m 03/12/2021 12:00 am       |                          | loom            |                   |
| Participants                             |                    | CC - To be informed         |                          | Contact Persons |                   |
| 🛔 Ozgur Hamurcu                          | 8                  | 🋔 Ozgur Hamurcu             | 8                        | 🛔 Berk Senoglu  | 8                 |
| 🋔 Berk Senoglu                           | 8                  | + Add New                   |                          | + Add New       |                   |
| + Add New                                |                    |                             |                          |                 |                   |
| No item found on this list.              |                    |                             |                          |                 |                   |
| Cap Auditor's Remarks                    |                    |                             |                          |                 |                   |

2. Fill in Cap Auditor's Remarks, General Opinion and Report Info fields.

| "Lorem ipsum dolor sit amet, consectetu<br>ut aliquip ex ea commodo consequat. Du<br>qui officia deserunt mollis anim id est lab                                                                                                    | r adipissing elit, sed do eiusmod tempor incididunt ut labore et dol<br>als aute inure dolor in reprehenderit in voluptate velit esse cilium do<br>porum."               | lore magna aligua. Ut enim ad minim veniam, quis nostrud exercitation ullarnso laboris n<br>elore eu fugiat nulla pariatur. Excepteur sint occaesat supidatat non proident, sunt in culp            | iși<br>Da  |
|----------------------------------------------------------------------------------------------------|----------------------------------------------------------------------------------------------------|----------------------------------------------------------------------------------------------------|------------|
| General Opinion                                                                                                    |                                                                                                    |                                                                                                    |            |
| ¶ B / II S / II                                                                                                    |                                                                                                    |                                                                                                    |            |
| ut aliquip ex ea commodo consequat. Du<br>qui officia deserunt mollit anim id est lab                                                                                                    | ir adipiscing eit, sed do eiusmod tempor incididuit ut labore et doi<br>uis aute irure dolor in reprehenderit in voluptate velit esse cillum do<br>xorum."               | lore magna aliqua. Ut enim ad minim veniam, quis nostrud exercitation ullamco laboris ni<br>olore eu fugiat nulla pariatur. Excepteur sint occaecat cupidatat non proident, sunt in culp            | Da         |
| <ul> <li>at aliqui per ae commodo consequat. Du<br/>qui officia deserunt mollit anim id est lab</li> <li>Add general opinion to the report</li> </ul>                                                                                                    | ir adipiscing eilt, sed do euismod tempor incidiaunt ut labore et doi<br>uis aute irure dolor in reprehenderit in voluptate velit esse cillum di<br>porum."              | lore magna aliqua. Ut enim ad minim veniam, quis nostrud exercitation ullamco laboris n<br>olore eu fugiat nulla pariatur. Excepteur sint occaecat cupidatat non proident, sunt in culp             | pa         |
| Add general opinion to the report     Report Info                                                                                                    | ir adipiscing eilt, sed do eusmod tempor incidiaunt ut labore et doi<br>uis aute irure dolor in reprehenderit in voluptate velit esse cillum di<br>porum."               | lore magna aliqua. Ut enim ad minim veniam, quis nostrud exercitation ullamco laboris n<br>olore eu fugiat nulla pariatur. Excepteur sint occaecat cupidatat non proident, sunt in culp             | pa         |
| Add general opinion to the report     Report Info                                                                                                    | ir adipiscing eilt, sed do euismod tempor incidiadunt ut labore et doi<br>uis aute irure dolor in reprehenderit in voluptate velit esse cillum dr<br>porum."             | lore magna aliqua. Ut enim ad minim veniam, quis nostrud exercitation ullamco laboris n<br>olore eu fugiat nulla pariatur. Excepteur sint occaecat cupidatat non proident, sunt in culp<br>Subject  | pa         |
| Add general opinion to the report     Report Info     Report Info     Report Date     13/2021                                                                                                    | ir adipiscing eilt, sed do euismod tempor incidiadunt ut labore et doi<br>uis aute irure dolor in reprehenderit in voluptate velit esse cillum di<br>porum."             | lore magna aliqua. Ut enim ad minim veniam, quis nostrud exercitation ullarnco laboris n<br>olore eu fugiat nulla pariatur. Excepteur sint occaecat cupidatat non proident, sunt in culp<br>Subject | 1151<br>pa |
| Add general opinion to the report     Report Info     Report Info     Report Info     Report State     State     State | ir adipiscing eilt, sed do euismod tempor incidiadunt ut labore et doi<br>is aute irure dolor in reprehenderit in voluptate velit esse cillum dr<br>borum."<br>Report No | lore magna aliqua. Ut enim ad minim veniam, quis nostrud exercitation ullarnco laboris n<br>olore eu fugiat nulla pariatur. Excepteur sint occaecat cupidatat non proident, sunt in culp<br>Subject | nsi<br>pa  |

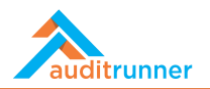

3. Click *Proceed* to finish *Closing Meeting* part.

| Conoral Opinion                                                                                                    | ✓ Yes 🗙                                                                                                    | Cancel                                                                                                    |                                                                                                    |
|----------------------------------------------------------------------------------------------------|----------------------------------------------------------------------------------------------------|----------------------------------------------------------------------------------------------------|----------------------------------------------------------------------------------------------------|
| General Opinion                                                                                                    |                                                                                                    |                                                                                                    |                                                                                                    |
| ¶ в / <u>U</u> ѕ 🖌 🗮                                                                                                    | 🖬 🕷 🖩 🗞 🗮 🛷                                                                                                    |                                                                                                    |                                                                                                    |
| "Lorem ipsum dolor sit amet, consectetur ac<br>ut aliquip ex ea commodo consequat. Duis a<br>qui officia deserunt mollit anim id est laboru | dipiscing elit, sed do eiusmod tempor incididunt ut la<br>uute irure dolor in reprehenderit in voluptate velit es<br>ım." | ibore et dolore magna aliqua. Ut enim ad minim veniam,<br>se cillum dolore eu fugiat nulla pariatur. Excepteur sint oc  | quis nostrud exercitation ullamco laboris nisi<br>caecat cupidatat non proident, sunt in culpa       |
| Add general opinion to the report                                                                                                    |                                                                                                    |                                                                                                    |                                                                                                    |
| Penort Info                                                                                                    |                                                                                                    |                                                                                                    |                                                                                                    |
| Report mo                                                                                                    |                                                                                                    |                                                                                                    |                                                                                                    |
| Report Date                                                                                                    | Report No                                                                                                    | Subject                                                                                                    |                                                                                                    |
| m 03/13/2021                                                                                                    | <i>#</i> 2022/3                                                                                                    | & Activity                                                                                                    |                                                                                                    |
| Remarks                                                                                                    |                                                                                                    |                                                                                                    |                                                                                                    |
| "Lorem ipsum dolor sit amet, consectetur a<br>aliquip ex ea commodo consequat. Duis au<br>officia deserunt mollit anim id est laborum.      | dipiscing elit, sed do eiusmod tempor incididunt ut la<br>te irure dolor in reprehenderit in voluptate velit esse<br>"    | abore et dolore magna aliqua. Ut enim ad minim veniam,<br>e cillum dolore eu fugiat nulla pariatur. Excepteur sint occ. | quis nostrud exercitation ullamco laboris nisi ut<br>aecat cupidatat non proident, sunt in culpa qui |
| <> XML COPY                                                                                                    |                                                                                                    |                                                                                                    |                                                                                                    |
|                                                                                                    |                                                                                                    |                                                                                                    |                                                                                                    |
|                                                                                                    |                                                                                                    |                                                                                                    |                                                                                                    |
|                                                                                                    |                                                                                                    |                                                                                                    |                                                                                                    |

## AUDIT REPORT

1. In the *Audit Report* part, write an *Overview* for the current audit activity. Then, if any, add a *Draft Audit* Report (optional).

| em working in test mode, all next work items will be redirected to you for easier                                                                                                    | testing.                                                                                                    |                                                                                                    |                                                                                                    |
|----------------------------------------------------------------------------------------------------|----------------------------------------------------------------------------------------------------|----------------------------------------------------------------------------------------------------|----------------------------------------------------------------------------------------------------|
| Approve Cl                                                                                                    | osing Meeting for Proc                                                                                                    | ess Audit Activity - Activity                                                                                                    | 222(<br>a dava                                                                                                    |
| Preliminary Work Opening Meeting Fieldwork Closing Meeting Audit Re                                                                                                    | port Private Notes                                                                                                    |                                                                                                    | et reage and                                                                                                    |
| Activity Scope                                                                                                    |                                                                                                    |                                                                                                    |                                                                                                    |
| Department                                                                                                    | Process                                                                                                    | Audit Significance                                                                                                    | Previous Report                                                                                                    |
| <ul> <li>Logistica Global - Financial Reporting</li> </ul>                                                                                                    | Receipts                                                                                                    | Very High                                                                                                    |                                                                                                    |
| Overview                                                                                                    |                                                                                                    |                                                                                                    |                                                                                                    |
| 4 B / U S 🖌 🗏 🖼 🖬 🗞 📾                                                                                                    | % ≣ ⊘                                                                                                    |                                                                                                    |                                                                                                    |
| "At yere sos et accusamus et iusto odio dignissimos ducimus sui blan<br>non provident, similigue sunt in culpa gui officia deserunt molitità ani<br>soluta nobis est ellegendi optio cumpute mbil imgediti quo minus i di<br>guibusdam et aut officiis debitis aut rerum necessitatibus saepe even<br>ut aut reticendis voluutatibus malores allas consequatur aut perferen | ditiis praesentium voluptatun<br>mi, id est laborum et dolorum<br>id maxime placeat facere pos<br>iet ut et voluptates repudiand<br>dis doloribus asperiores repel | n deleniti atque corrupti quos dolores et o<br>fuga. Et harum quidem rerum facilis est o<br>simus, emnis voluptas assumenda est, on<br>ae sint et molestiae non recusandae. Itaq<br>lat." | was molestias excepturi sint occaecati cupiditate<br>et expedita distinctio. Nam libero tempore, cum<br>nis dolor regelendus. Temporibus autem<br>we earum rerum his tenetur a sapiente delectus. |
| Draft Audit Report                                                                                                    |                                                                                                    |                                                                                                    |                                                                                                    |
| Click to view draft Audit Report                                                                                                    |                                                                                                    |                                                                                                    |                                                                                                    |
|                                                                                                    |                                                                                                    |                                                                                                    |                                                                                                    |

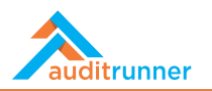

## **PRIVATE NOTES**

1. If any, add Private Notes by clicking +Add New.

|                                 | Approve Closing Meeting for Process Audit Activity - Activity | 2220<br>a day ago |
|---------------------------------|---------------------------------------------------------------|-------------------|
| Preliminary Work Opening Meetin | g Fieldwork Closing Meeting Audit Report Private Notes        |                   |
| Private Notes                   |                                                               |                   |
|                                 |                                                               |                   |
|                                 |                                                               |                   |
|                                 |                                                               | li.               |
| + Add New                       |                                                               |                   |
| <>> XML 🚯 Copy                  |                                                               |                   |
|                                 |                                                               |                   |
|                                 |                                                               |                   |
|                                 |                                                               |                   |
|                                 |                                                               |                   |

2. By clicking *Approve,* finalize the audit activity.

| Test Mode                                                  | ✓ Yes ★ Cancel                                                |           |
|------------------------------------------------------------|---------------------------------------------------------------|-----------|
| work item working in test mode, all next work items will a | Approve Closing Meeting for Process Audit Activity - Activity | 2220      |
| Preliminary Work Opening Meeting Fieldwork Clo             | osing Meeting Audit Report Private Notes                      | a day ago |
| Private Notes                                              |                                                               |           |
| + Add New                                                  |                                                               |           |
| <>v> XML 🗈 Copy                                            |                                                               |           |
|                                                            |                                                               |           |
|                                                            |                                                               |           |
|                                                            |                                                               |           |
|                                                            |                                                               |           |
|                                                            |                                                               |           |
|                                                            |                                                               |           |
|                                                            |                                                               |           |
|                                                            |                                                               |           |
|                                                            |                                                               |           |

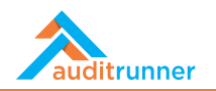

3. Distribution can be done both internally and externally. In the *Internal Distribution List*, select the Person. After clicking the box next to "*Would you like to distribute the report by e-mail as well?*", fill in the required fields that appear at the bottom of the screen.

| Person                                                                        | Title                                                                                             |                       |
|-------------------------------------------------------------------------------|---------------------------------------------------------------------------------------------------|-----------------------|
| 🛔 Berk Senoglu                                                                | Board Member                                                                                      | । ● +                 |
| + Add New                                                                     |                                                                                                   |                       |
| Would you like to distribute the report by e-mail as well?                    |                                                                                                   |                       |
| External Distribution by e-Mail                                               |                                                                                                   |                       |
| From                                                                          |                                                                                                   |                       |
|                                                                               |                                                                                                   |                       |
| То                                                                            |                                                                                                   |                       |
| ♥ info@auditrunner.com ¥                                                      |                                                                                                   |                       |
| cc                                                                            |                                                                                                   |                       |
| 🏶 info@auditrunner.com 🗙                                                      |                                                                                                   |                       |
| Mail Subject                                                                  |                                                                                                   |                       |
| Audit Report                                                                  |                                                                                                   |                       |
| Mail Body                                                                     |                                                                                                   |                       |
| ¶ B / U S 🖋 🗏 🖬 🗞 🖷 %                                                         | <b>≧</b>                                                                                          |                       |
| "Sed ut perspiciatis unde omnis iste patus error sit voluntatem accusantium o | doloremque laudantium, totam rem aperiam, eaque insa quae ab illo inventore veritatis et quasi ar | chitecto beatae vitae |

4. Share the Audit Report by clicking Distribute Report.

| tem working in test mode, all next work item              | s will be redirected to you for easier testing. |                          |                    |                         |  |
|-----------------------------------------------------------|-------------------------------------------------|--------------------------|--------------------|-------------------------|--|
| Finalize Report for Process Audit Activity - Activity     |                                                 |                          |                    |                         |  |
| Preliminary Work Opening Meeting Fi                       | eldwork Closing Meeting Management Res          | sponse Audit Report Prin | vate Notes         |                         |  |
| Activity Scope                                            |                                                 |                          |                    |                         |  |
| Department                                                |                                                 | Process                  | Audit Significance | Previous Report         |  |
| <ul> <li>Logistica Global - Financial Reportir</li> </ul> | g                                               | Receipts                 | Very High          |                         |  |
| Audit Report                                              |                                                 |                          |                    |                         |  |
| Report No                                                 | Audit Report                                    | Report Date              |                    | Executive Summary       |  |
| 2022/3                                                    | Click to view Audit Report                      | 3/8/2021 5:56 PM         |                    | O Add Executive Summary |  |
| Draft Audit Report                                        |                                                 |                          |                    |                         |  |
| Click to view draft Audit Report                          |                                                 |                          |                    |                         |  |
| Internal Distribution List                                |                                                 |                          |                    |                         |  |
| No item found on this list.                               |                                                 |                          |                    |                         |  |
| O Would you like to distribute the report                 | by e-mail as well?                              |                          |                    |                         |  |